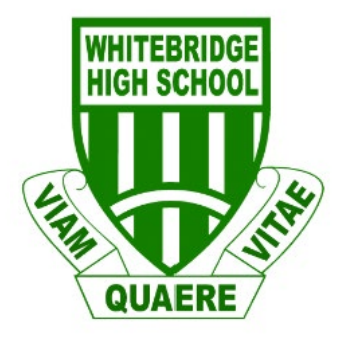

# Student Online Learning Handbook

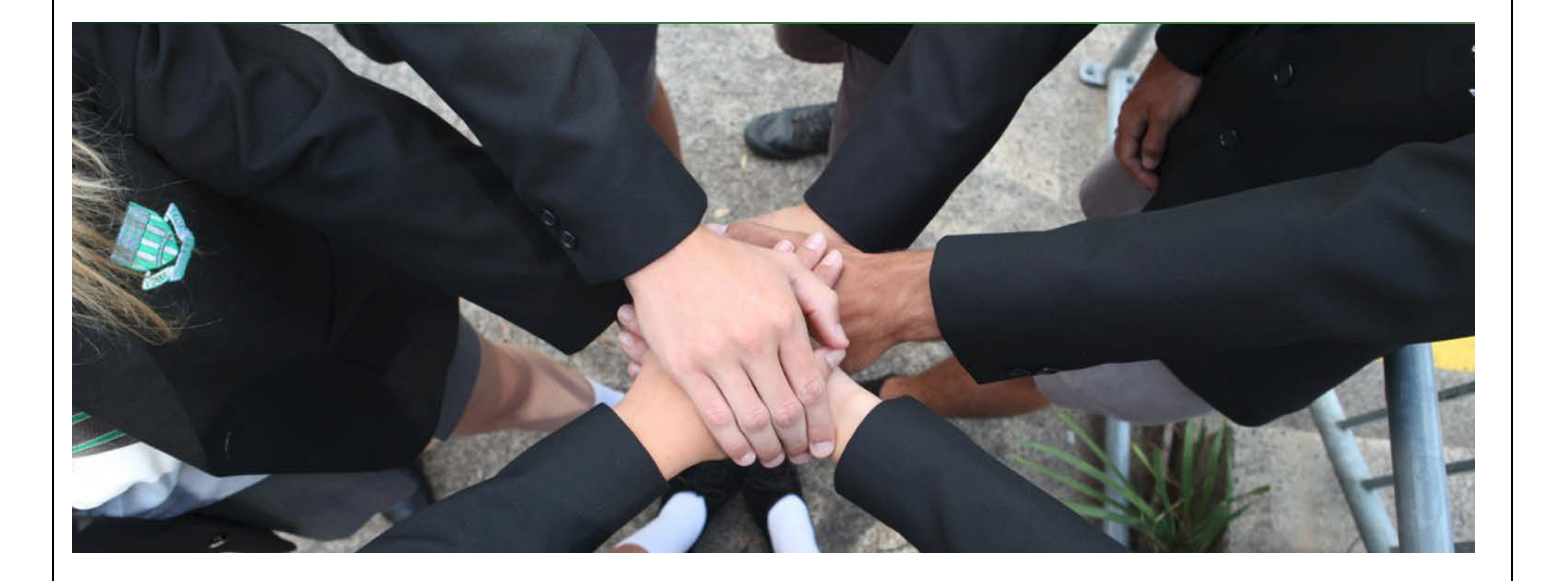

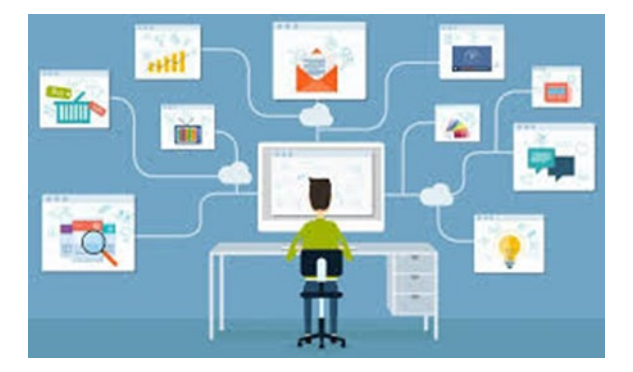

# Contents

| 1.  | Student login                                      | 3  |
|-----|----------------------------------------------------|----|
| 2.  | Logging onto the Student Portal                    | 3  |
| 3.  | Sentral Student Portal                             | 4  |
| 4.  | G Suite for Education                              | 5  |
| 5.  | Microsoft Office 365                               | 5  |
| 6.  | Accessing TV4Education                             | 6  |
| 7.  | Being an online Learner at Whitebridge High School | 7  |
| 8.  | Google Classroom as the online learning platform   | 8  |
| 9.  | Using Microsoft Teams                              | 10 |
| 10. | Video Conferencing                                 | 11 |
| 11. | Daily Schedule                                     | 12 |
|     |                                                    |    |

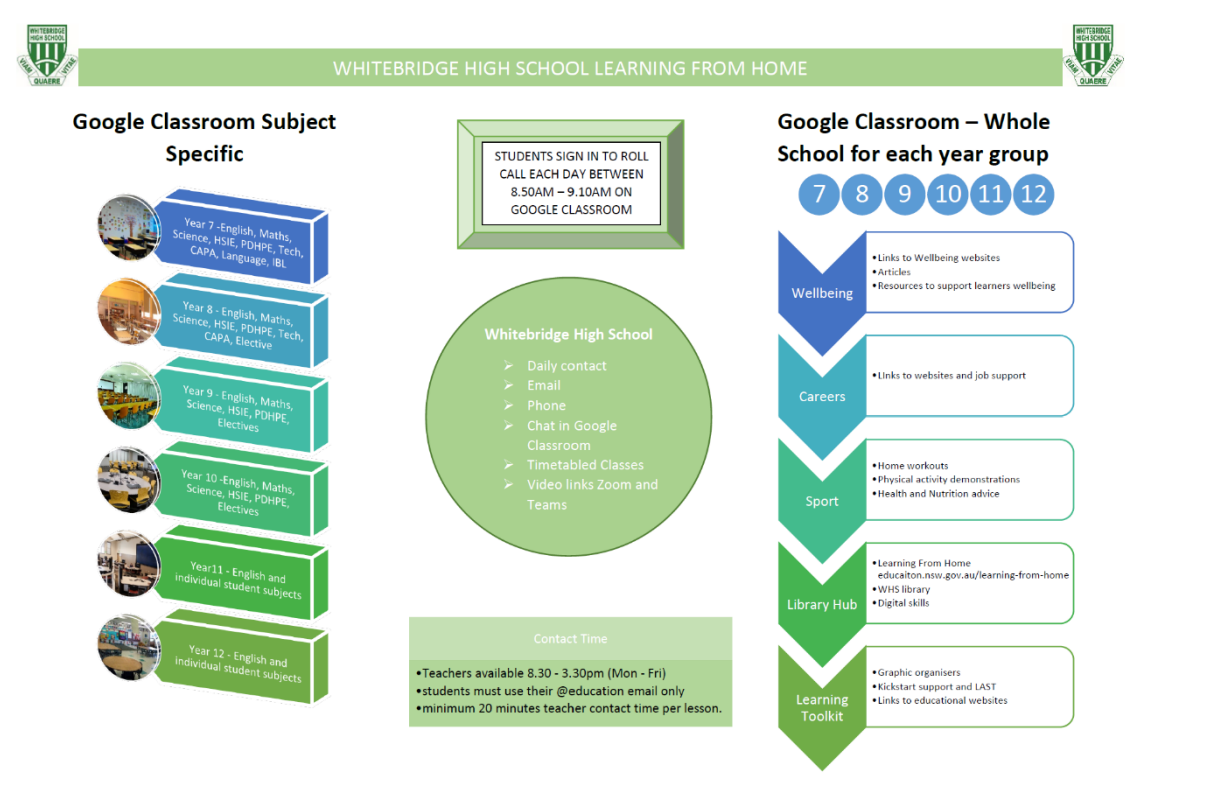

# 1. Student login

- 1.1 Student login When accessing any of the websites listed in this guide, students should always use their school email address.
- 1.2 Your school email is: *user.name @education.nsw.gov.au* Example: john.smith5@education.nsw.gov.au
- 1.3 Your teachers will only respond to emails using your @education email address

# **2.** Logging onto the Student Portal

- 2.1 Access the Student Portal by clicking here
- 2.2 Enter your User ID and password in the fields provided
- 2.3 The portal page looks like the image below:
  - Access or send an email (1)
  - Expand the Learning component (2) by 'Show more' (3)
  - Access both *Microsoft Office 365* and *G Suite* (Google Apps for Education)

|     | NSW Department of Education |                                                                                                    |                                              |
|-----|-----------------------------|----------------------------------------------------------------------------------------------------|----------------------------------------------|
|     | Student Portal              |                                                                                                    | Harry Potter                                 |
|     | 💼 Home                      | Search Hide                                                                                             | School Bookmarks 🔅 Hide                      |
| (1) | <u>,</u> Email              | Google Q Enter your search words here. Search                                                           | You don't have any bookmarks yet.            |
|     | Oliver Library              | 25 Calendar Hide                                                                                        | Learning (2) Hide                            |
|     | 📲 Help                      | We need you to verify who you are to Google so that<br>we can look at your calendars. Please select the | eSatety Kids Microsoft Office 365 Office 365 |
|     | A Notifications             | Authorise Authorise                                                                                     | Digital Citizenship                          |
|     | 🥜 Change password           | Games Hide                                                                                              | (3) Show more -                              |
|     | ⑦ Secret Questions          | Puzzlemaker                                                                                             |                                              |
|     | ∷ Change Colours            | Counselling and Support Hide                                                                            | Find G Suite by clicking<br>on 'Show more'   |

| Login with your DoE account     |
|---------------------------------|
| User ID                         |
| Password<br>Enter your password |
| Log in                          |

# 3. Sentral Student Portal

Resources

Attendance

Reporting

 $\odot$ 

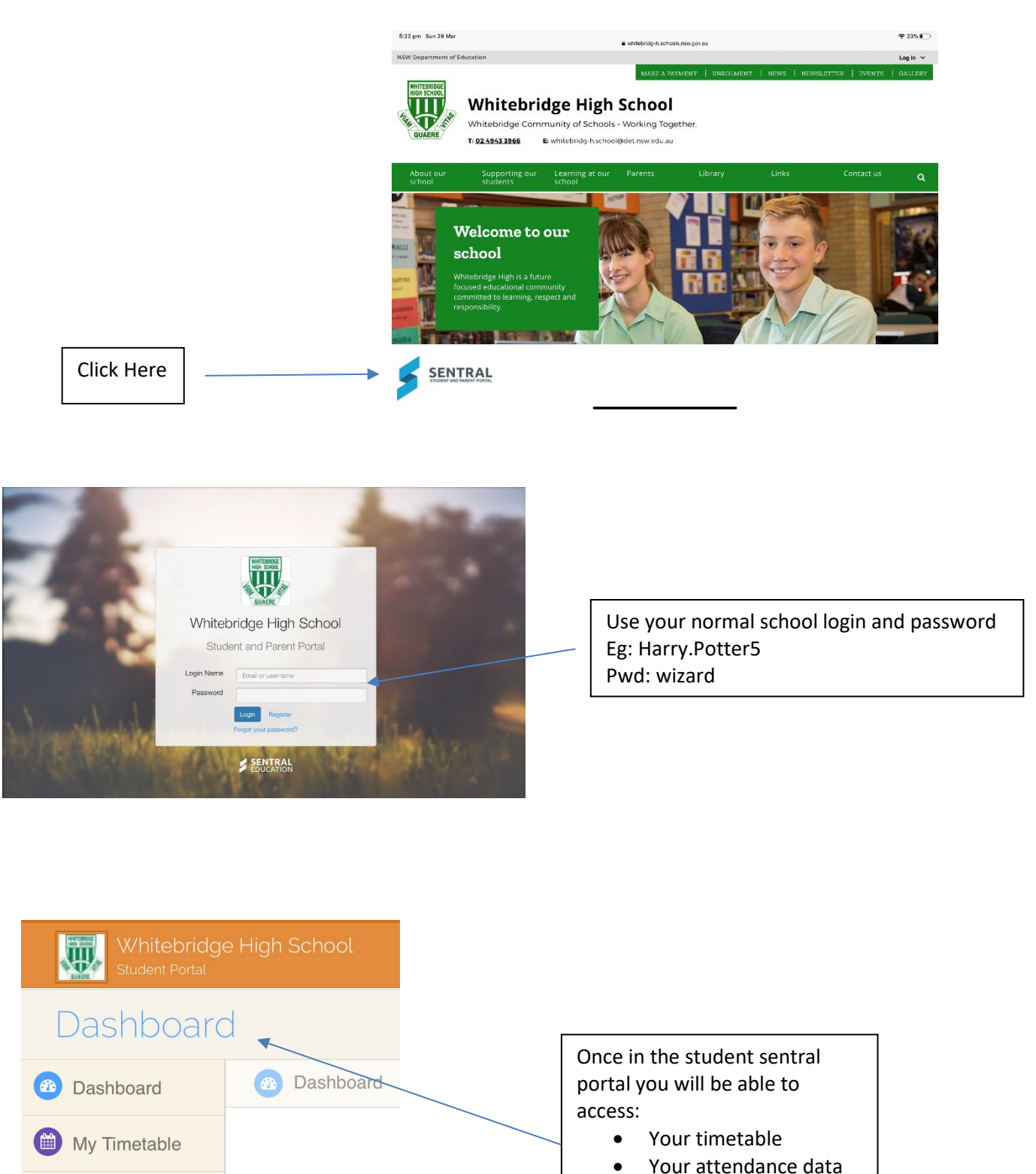

- Bell times
- Students daily notices
- Positive recognition -WoWs

# 4. G Suite for Education

- 4.1 Access G Suite (See point 2.3 above).
- 4.2 Students have google classrooms set up for each subject / course, the class code has been distributed to them. If you do not know your class code, contact the teacher or the school office.
- 4.3 Students have access to *Docs, Sheets, Slides* etc. and are able to store their work in Google *Drive*.
- 4.4 Students can easily collaborate and share G Suite items.
- 4.5 G Suite apps can be put on a mobile device.
- 4.6 G Suite is the start point for our Online Learning System! (see section 7)

## 5. Microsoft Office 365

5.1 Once Microsoft Office 365 has been selected, the student will see:

| Good eve  | ening, Ha | arry |       |            |         |            |       |      | Insta         | all Office 🗸 |
|-----------|-----------|------|-------|------------|---------|------------|-------|------|---------------|--------------|
| +         |           | w    | ×     |            | N       | 4          | цi    | s    | $\rightarrow$ |              |
| Start new | OneDrive  | Word | Excel | PowerPoint | OneNote | SharePoint | Teams | Sway | All apps      |              |

*5.2* Students can use any of these applications and access their work by returning to Office through the student portal. All work created will be saved in the student's *OneDrive* account (online). Therefore, work is not saved on your device, it is saved 'in the cloud' and accessible from any device with an internet connection.

5.3 Tip! Did you know DoE users can install Microsoft Office from two different sources?

### Source 1: On the Hub

The <u>On the Hub</u> version of Office is free for students. Students receive an activation code which does not expire – however under the licence terms you

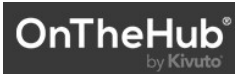

must cease to use it when you leave NSW Public Education. The current version available is Office 2019. Using this version means you do not need to sign in to use it. Please note: It can only be installed on one computer. Once installed, you are working 'offline' – not using the internet.

# **G** Suite for Education

Organise

Create & Collaborate

### Source 2: DoE Office 365 Portal

When logged onto Microsoft Office through the student portal (as in step 4.1 above), the **Install Office** feature (as shown on the right), allows the DoE user to obtain a free *desktop copy of Office*. This is tied to your DoE user account and needs to be signed into to stay licenced.

Therefore, when you leave school and lose your DoE account, it will stop working and you will lose access to all your documents in OneDrive. You can install this on up to 5 Windows and/or Mac devices and this version of Office will update to the latest available automatically.

Need some help on how to use Office 365? Click here!

# 6. Accessing TV4Education

- 6.1 Whitebridge High School students have access to our *multimedia* library available <u>here</u>. That is: <u>https://whitebridg-h.schools.nsw.gov.au/library.html</u>
- 6.2 Students will be directed to the portal login page.
- 6.3 Sign in using your school username and password.
- 6.4 Sign in at the top right hand corner (as shown in the image below)
- 6.5 Once signed in you can access content. If you are not signed in, you can't!

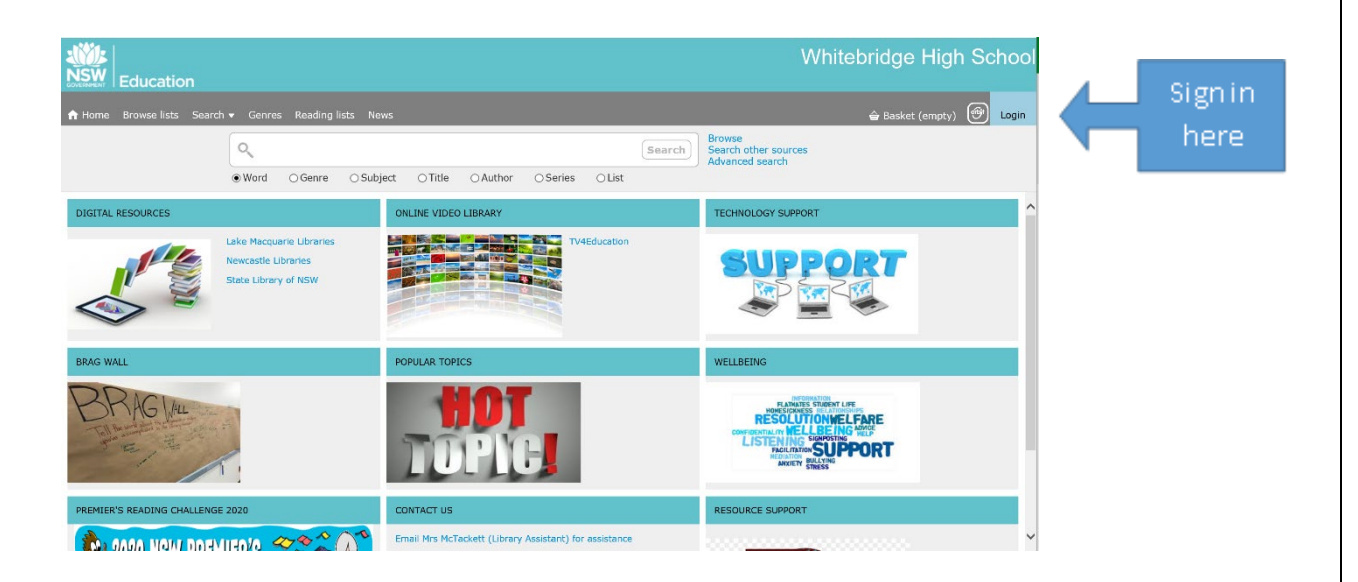

|                  | 00000    |      | ۱ ۹   |                     | ( |
|------------------|----------|------|-------|---------------------|---|
| Good afte        | ernoon   |      | (     | Install Office \vee | ) |
| +                | •        | w    | ×     | •                   |   |
| Start new $\vee$ | OneDrive | Word | Excel | PowerPoint          |   |

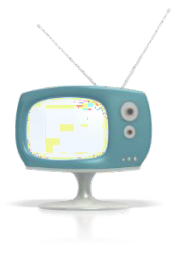

# 7. Being an Online Learner at Whitebridge High School

| BEALEARNER                                                                                                    | R FROM HOME                                                                                                    |  |  |  |  |  |
|----------------------------------------------------------------------------------------------------|----------------------------------------------------------------------------------------------------|--|--|--|--|--|
| "Everyday, work to th                                                                                                    | e best of your ability"                                                                                                    |  |  |  |  |  |
| Start Well!         It's still a school day!         • Get a good night's sleep         • Wake up and have breakfast at the same time each day         • At 8:45 check your student portal, the daily notices and school emails         • Login to roll call in your specific roll call google classroom between 8.50am and 9.10am, leave a check in message of here or present for your roll call teacher         • Follow your usual timetable for the rest of the day         • Write a 'To Do' list and tick off the activities as you do them |                                                                                                    |  |  |  |  |  |
| <ul> <li>What to wear</li> <li>Get out of your pyjamas!</li> <li>Dress in appropriate, neat, comfortable clothes ready for learning</li> <li>If you are participating in a live lesson, make sure your clothes are appropriate</li> </ul>                                                                                                    | <ul> <li>Setting up your learning space</li> <li>Find an area that is tidy, comfortable and as quiet as possible</li> <li>Sit at a desk or table &amp; remove any distractions</li> <li>Be respectful of shared spaces</li> <li>If using your webcam, sit in front of a blank background</li> </ul>                                                                                                    |  |  |  |  |  |
| <ul> <li>Equipment Needed</li> <li>Have your device ready, charged and logged in</li> <li>Test any of the apps you are using to ensure they are working</li> <li>Have a pen &amp; paper with you</li> <li>If you need tech help or to borrow a device contact the school</li> <li>You must use only your @education email as staff are unable to respond to private email addresses.</li> </ul>                                                                                                    | <ul> <li>Be Respectful</li> <li>Be polite and use appropriate language online, as you would in person</li> <li>Connect to a live meeting with your camera &amp; mic off until instructed by the teacher</li> <li>Turn your phone to silent and use the Forest app or similar to avoid digital distraction (<u>http://forrestapp.cc/</u>)</li> <li>Teachers are available for contact time during your timetabled lesson. Limit your contact to between 8.30 &amp; 3.30pm each day</li> </ul> |  |  |  |  |  |
| <ul> <li>Be Productive</li> <li>Manage your time well – use it for learning</li> <li>Submit your completed work as requested for feedback from your teacher</li> <li>Allow time to revise items you do not understand and ask questions if you need help</li> <li>Check your emails – read &amp; reply if needed</li> </ul>                                                                                                    | <ul> <li>Be Happy &amp; Healthy</li> <li>Keep safe and supportive communications with friends and family. Smile and laugh!</li> <li>Exercise daily with a family member</li> <li>Every 45-60 minutes take a break</li> <li>Eat healthy</li> <li>Drink at least 2L of water each day</li> </ul>                                                                                                    |  |  |  |  |  |
| <ul> <li>Useful Resources:</li> <li>Google Classroom (access to Classes, Year Information, Wellbeing Notes &amp; Learning Tool Kit)</li> <li>TV for Education to find TV, Online streaming services clips to support the curriculum (gain access through WHS Portal – Library – Whitebridge Hive Website – TV4Education</li> </ul>                                                                                                    |                                                                                                    |  |  |  |  |  |

# We are here to help

School-based Online Support - Via Google Classroom and School Email you can gain support from Class Teachers, Year Advisors & Learning and Support Teachers

Outside Agency Support - <a href="https://headspace.org.au/&https://au.reachout.com/">https://headspace.org.au/</a> <a href="https://au.reachout.com/">https://au.reachout.com/</a>

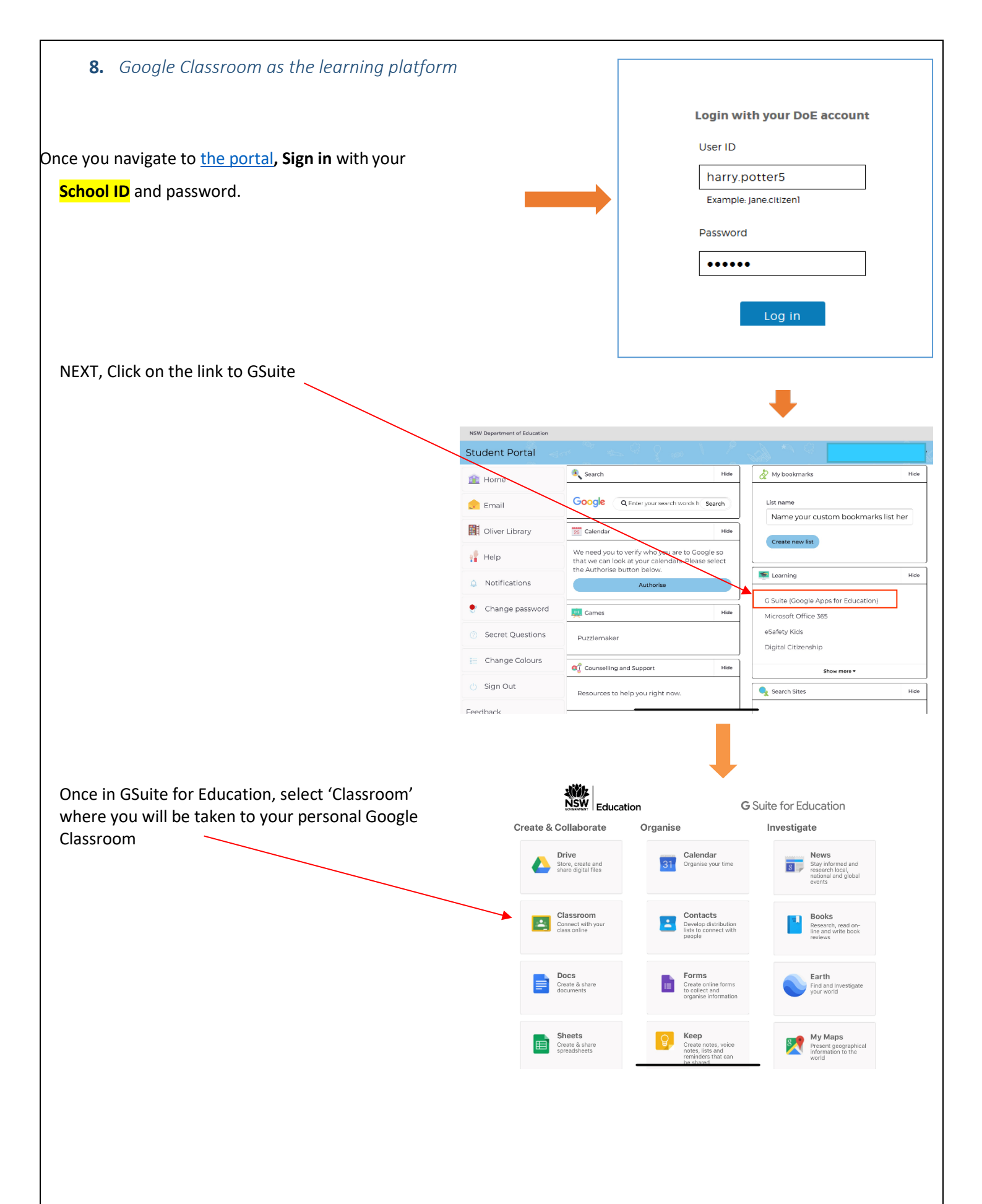

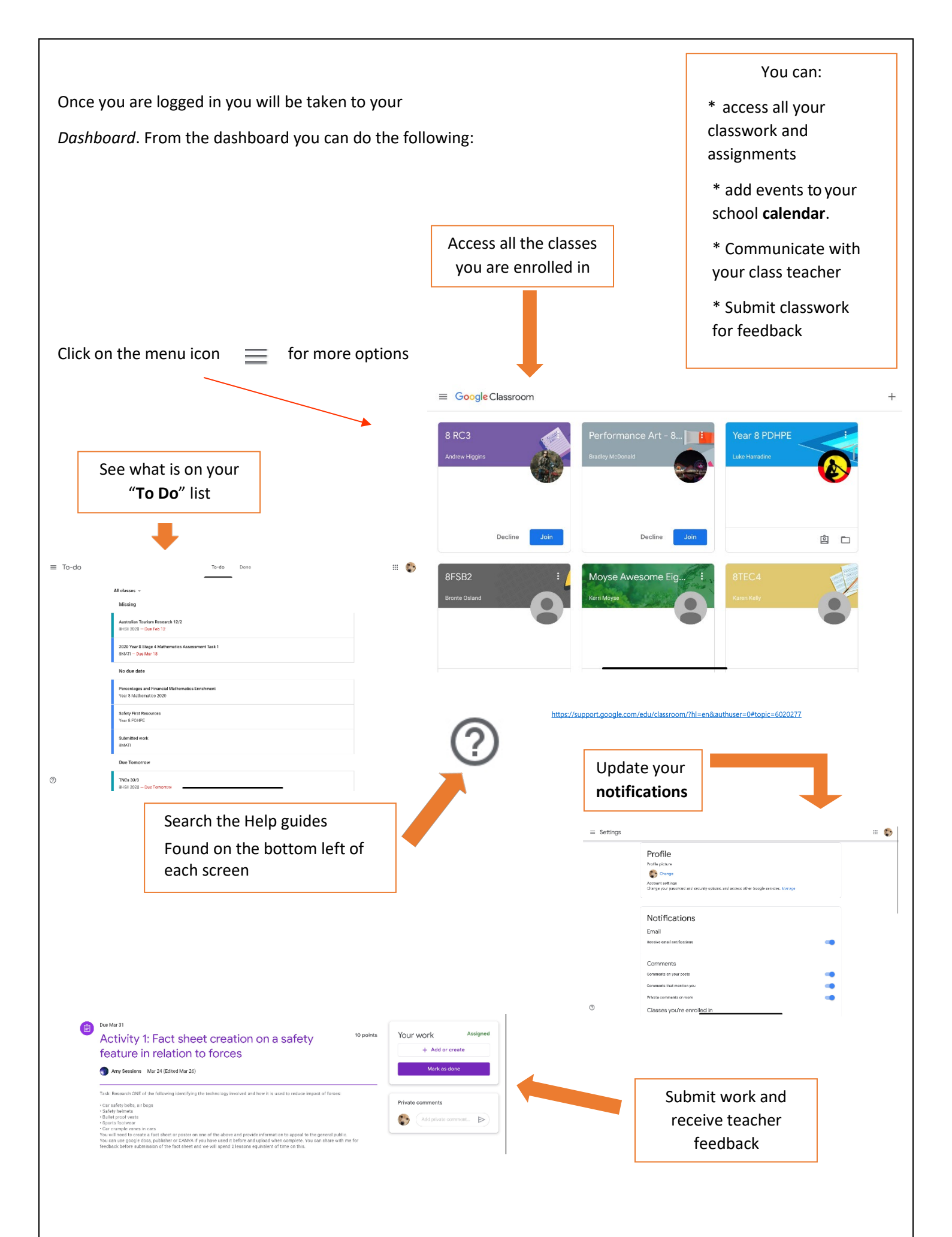

## 9. Using Microsoft Teams

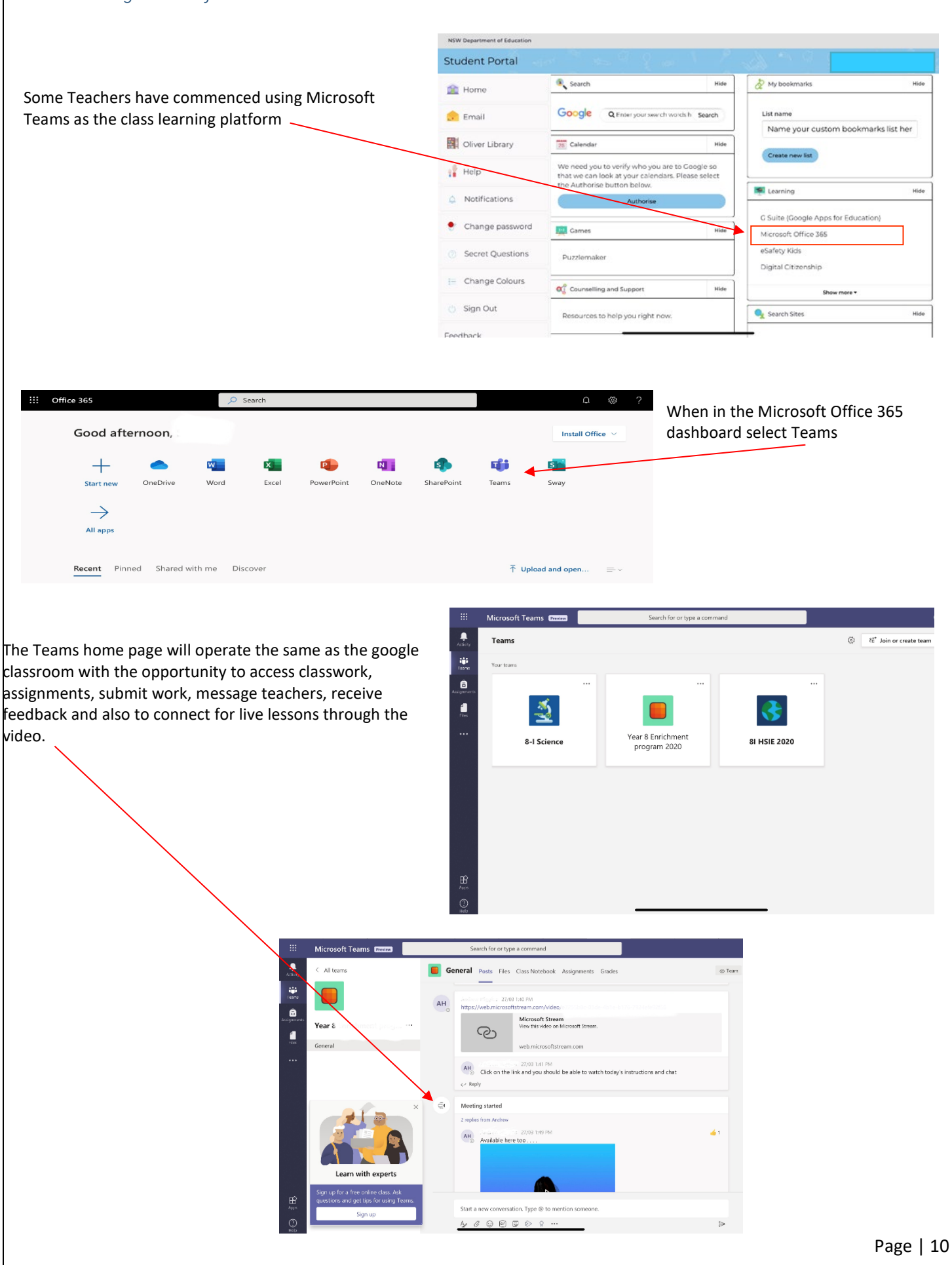

# 10. Video Conferencing

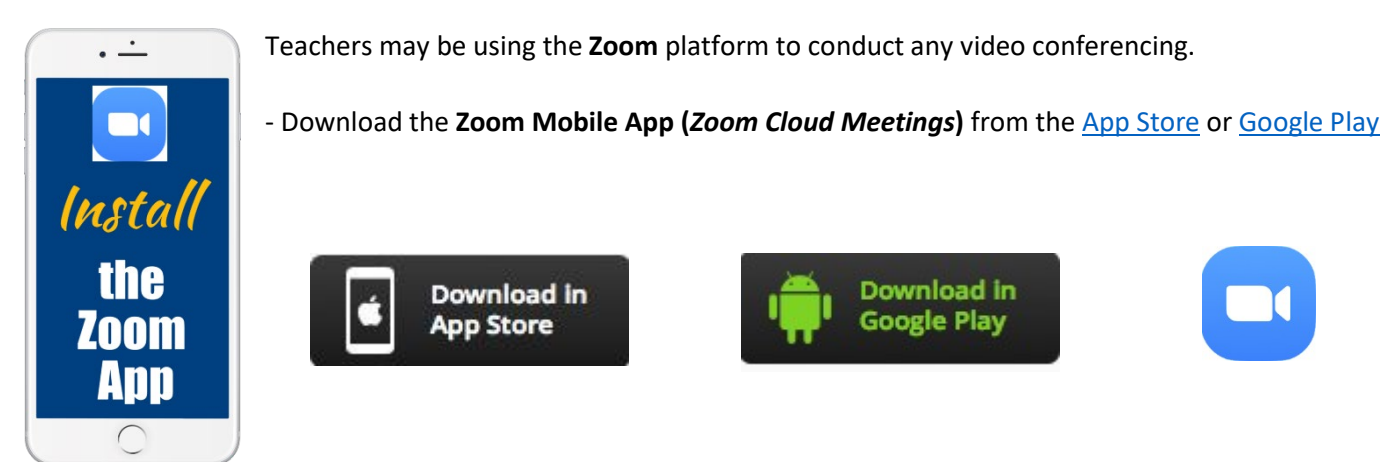

- If you are using your own computer, follow the prompts when you join the first Zoom meeting.

- Sign up for an account using your school email address and your name. That way your teacher can easily see who is in attendance. You can however, still use Zoom without an account.

- To join the Zoom meeting, either **click on the link supplied** by your teacher in your google classroom or use the **Meeting ID** and **password**.
- Sit at a table (not on your bed!) and be ready to take notes!
- Turn video and audio on to connect and then once connected switch of the video until asked to switch it on by your teacher
- Mute audio when not speaking to reduce feedback noise.

|      | When in a <b>Zoom</b> Conference:                           |
|------|-------------------------------------------------------------|
|      | - Be polite and respectful                                  |
| 1    | - Do not make any inappropriate comments                    |
|      | - Keep the topic of discussion on schoolwork                |
|      | - Turn off your video & audio until requested to turn it on |
| 1-25 | - Dress appropriately! No pyjamas!                          |
|      |                                                             |

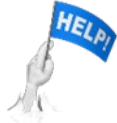

If at any time you need help, just contact your Class Teacher, Year adviser, Deputy Principal or the school office.

Always use your @education email address to contact staff or send an email to <u>whitebridg-h.school@det.nsw.edu.au</u>

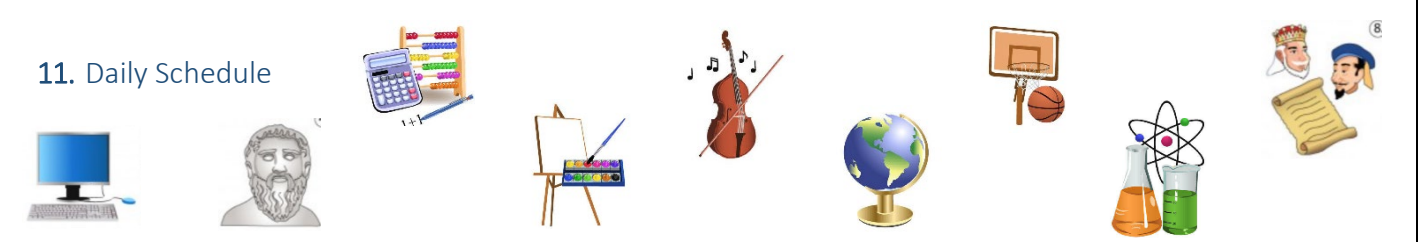

11.1 You may like to maintain a regular routine each day to help you to stay motivated and complete your learning activities.

11.2 Your teachers will be keeping a record of your task completion and providing feedback on your engagement with online learning and the quality of the work you submit.

11.3 Help is always available and you are encouraged to check in regularly with your teachers for help and support.

| Daily Schedule                           | Action                                                | Completed / Comments |  |  |  |  |
|------------------------------------------|-------------------------------------------------------|----------------------|--|--|--|--|
| Roll Call 8.50am – 9.10am                | Use the google classroom and log in to your roll call |                      |  |  |  |  |
|                                          | room leaving a message to let your teacher know       |                      |  |  |  |  |
| Our school will mark your                | you are present in our online school.                 |                      |  |  |  |  |
| daily attendance from                    | Eg: l'm here                                          |                      |  |  |  |  |
| your roll call check in.                 | Check emails from teachers                            |                      |  |  |  |  |
| *****                                    | Daily notices                                         |                      |  |  |  |  |
| - Charles                                | Check your timetable                                  |                      |  |  |  |  |
|                                          | Prepare a to do list of work that is to be completed  |                      |  |  |  |  |
| Period 1 Class                           | Complete the work assigned                            |                      |  |  |  |  |
|                                          | Prepare to check in with the class teacher            |                      |  |  |  |  |
|                                          | Ask for help as required                              |                      |  |  |  |  |
|                                          | Submit any work required                              |                      |  |  |  |  |
| Period 2 Class                           | Complete the work assigned                            |                      |  |  |  |  |
|                                          | Prepare to check in with the class teacher            |                      |  |  |  |  |
|                                          | Ask for help as required                              |                      |  |  |  |  |
|                                          | Submit any work required                              |                      |  |  |  |  |
| Recess Break                             | Have a brain break                                    |                      |  |  |  |  |
|                                          | Have some healthy nutritional snacks                  |                      |  |  |  |  |
|                                          | Get some exercise and fresh air                       |                      |  |  |  |  |
|                                          | Make this time screen free                            |                      |  |  |  |  |
| Period 3 Class                           | Complete the work assigned                            |                      |  |  |  |  |
|                                          | Prepare to check in with the class teacher            |                      |  |  |  |  |
|                                          | Ask for help as required                              |                      |  |  |  |  |
|                                          | Submit any work required                              |                      |  |  |  |  |
| Period 4 Class                           | Complete the work assigned                            |                      |  |  |  |  |
|                                          | Prepare to check in with the class teacher            |                      |  |  |  |  |
|                                          | Ask for help as required                              |                      |  |  |  |  |
|                                          | Submit any work required                              |                      |  |  |  |  |
| Lunch Break                              | Have a longer break here                              |                      |  |  |  |  |
|                                          | Spend time with family and / or pets                  |                      |  |  |  |  |
|                                          | Have a healthy nutritional lunch                      |                      |  |  |  |  |
|                                          | Try to get some exercise and fresh air – our Sport    |                      |  |  |  |  |
|                                          | page has lots of practical ideas                      |                      |  |  |  |  |
|                                          | Make this time screen free                            |                      |  |  |  |  |
| Period 5 Class                           | Complete the work assigned                            |                      |  |  |  |  |
|                                          | Prepare to check in with the class teacher            |                      |  |  |  |  |
|                                          | Ask for help as required                              |                      |  |  |  |  |
|                                          | Submit any work required                              |                      |  |  |  |  |
| Reflection:                              |                                                       |                      |  |  |  |  |
| How did you go today with your learning? |                                                       |                      |  |  |  |  |
| What are you happy about?                |                                                       |                      |  |  |  |  |
| Is there anything you need t             | o follow up with your teacher tomorrow?               |                      |  |  |  |  |
|                                          |                                                       |                      |  |  |  |  |